## SIEMENS广东省东莞市西门子(授权)中国一级代理商

| 产品名称 | SIEMENS广东省东莞市西门子(授权)中国一级<br>代理商                   |
|------|---------------------------------------------------|
| 公司名称 | 广东湘恒智能科技有限公司                                      |
| 价格   | .00/件                                             |
| 规格参数 | 变频器:西门子代理商<br>触摸屏:西门子一级代理<br>伺服电机:西门子一级总代理        |
| 公司地址 | 惠州大亚湾澳头石化大道中480号太东天地花园2<br>栋二单元9层01号房(仅限办公)(注册地址) |
| 联系电话 | 18126392341 15267534595                           |

## 产品详情

Win7包含Win7 Pro SP1 32位, Win7 Ent SP1 32位, Win7 Ult SP1 32位, Win7 Pro SP1 64位, Win7 Ent SP1 64位, Win7 Ult SP1 64位。

Win10包含Win10 Pro 20H2及以上版本, Win10 Ent 1809及以上版本, Win10 Ent LTSB及以上版本。

注意:WinCC flexible SMART V4仅支持简体中文版操作系统。

如果使用的计算机操作系统是Win7:

如果使用的计算机操作系统是Win10:

软件安装

双击打开从guanfangwangzhan下载的软件压缩包,双击WinCC flexible SMART V4应用程序,点击全部解压。

选择解压路径,点击提取按钮,提取软件安装包。在解压完的文件夹中双击WinCC flexible SMART V4应用程序。

在用户账户控制窗口点击按钮"是",进入WinCC flexible SMART V4软件自解压欢迎界面。

等待安装程序,自解压完成后,点击"完成"按钮开始进行软件安装。

首先显示的是WinCC flexible SMART V4软件安装欢迎界面,如果需要查看安装注意事项,请点击按钮" 是,我要阅读注意事项",查看许可证协议内容。

勾选"我接受本许可协议的条款,我确认我已经阅读并了解安全信息"。